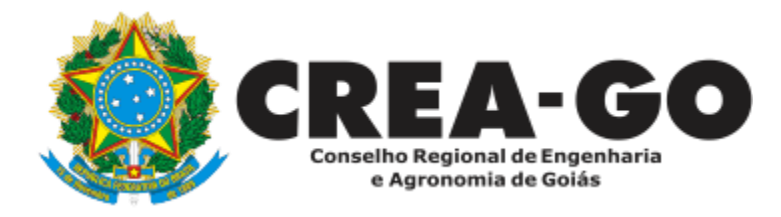

## CERTIDÃO ESPECÍFICA DE GEORREFERENCIAMENTO Online

Certidão expedida pelo Crea-GO que comprova que o profissional possui atribuição para os serviços relacionados ao georreferenciamento.

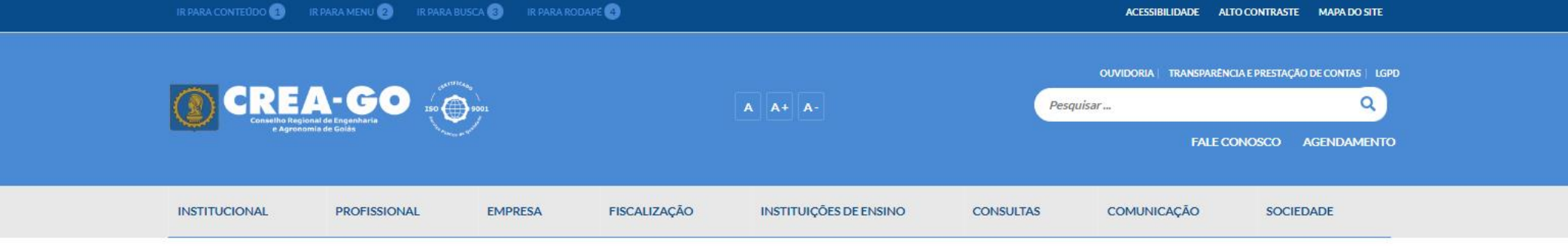

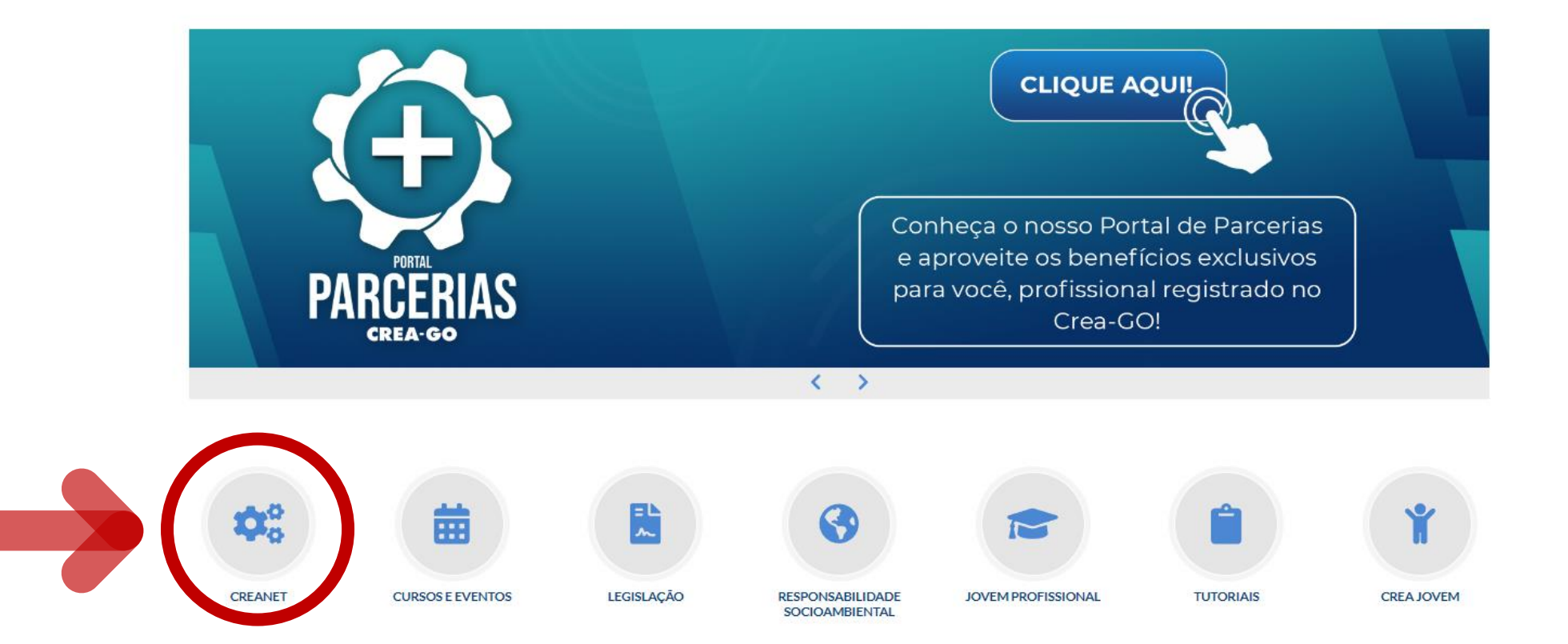

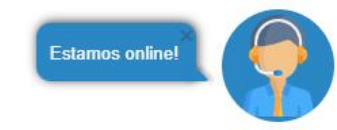

## **Clique em CREANET**

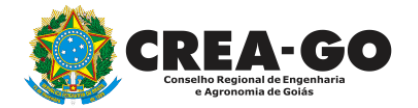

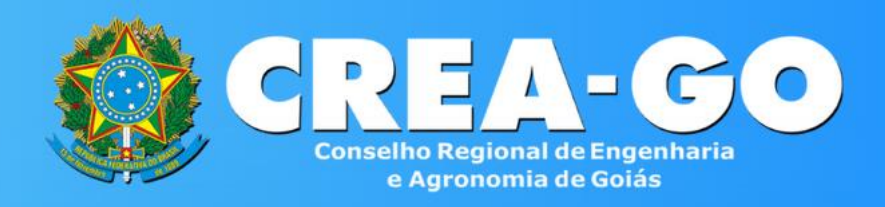

#### Login CREANET

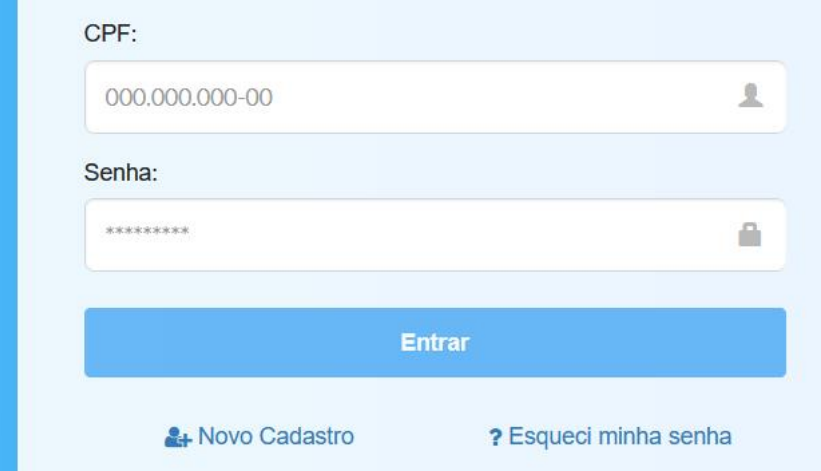

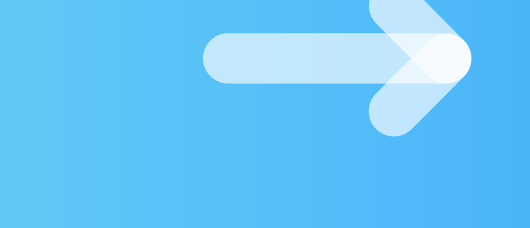

## Informe o CPF e SENHA como profissional

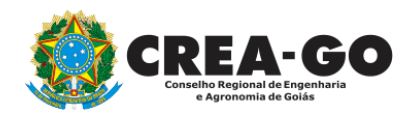

### 

#### MENU

希 Inicio

Protocolos

💵 Meus dados

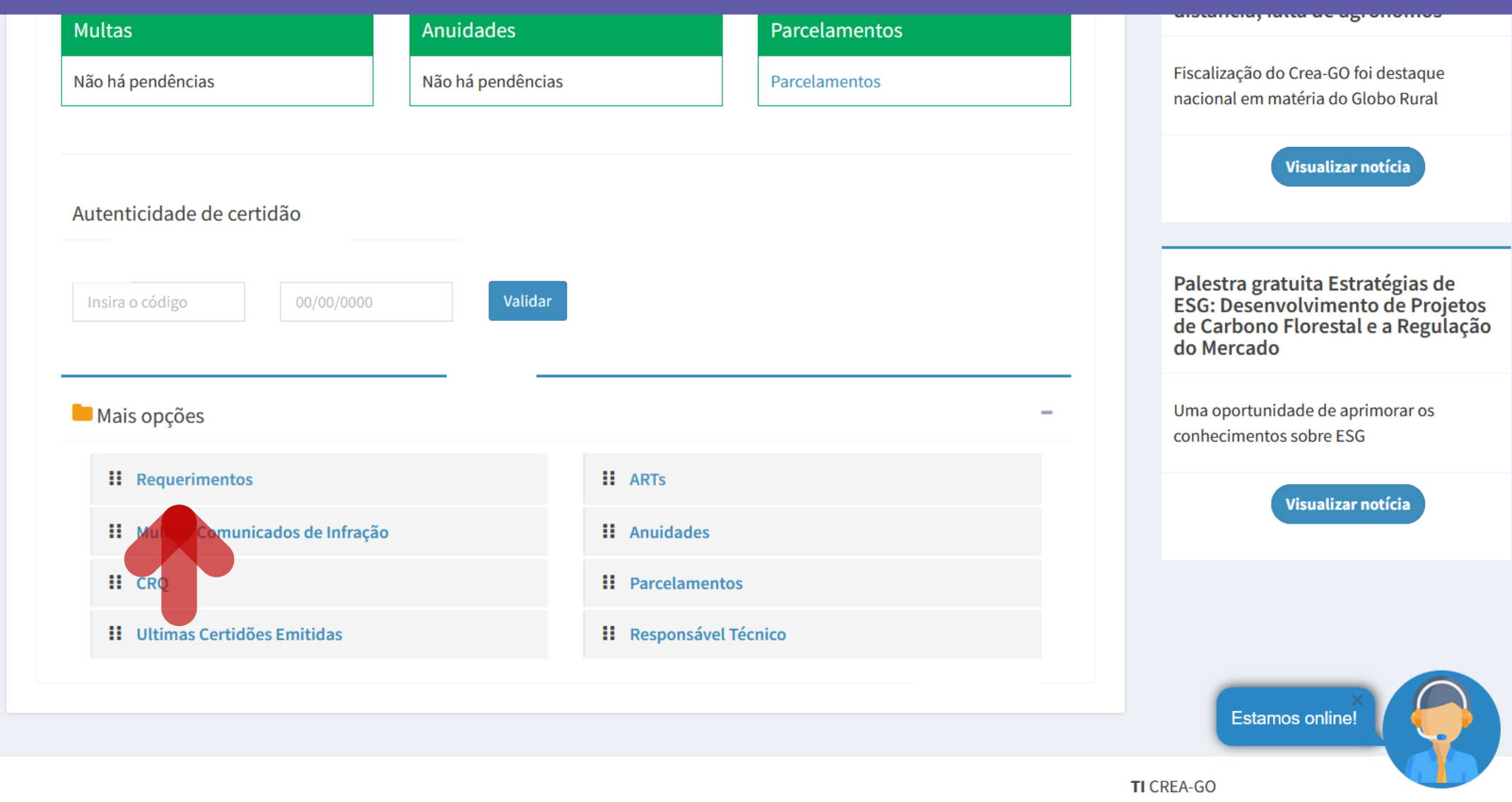

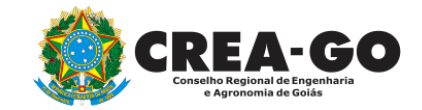

## Em MAIS OPÇÕES, clique em REQUERIMENTOS

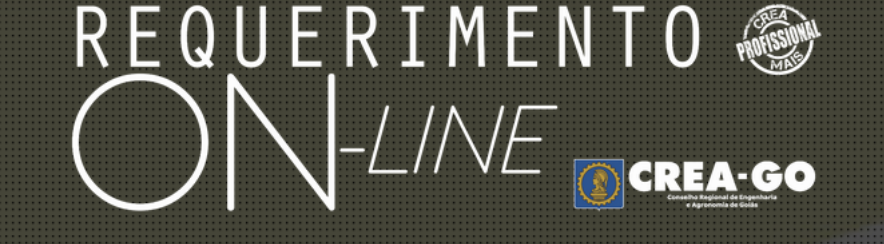

REQUERENTE:

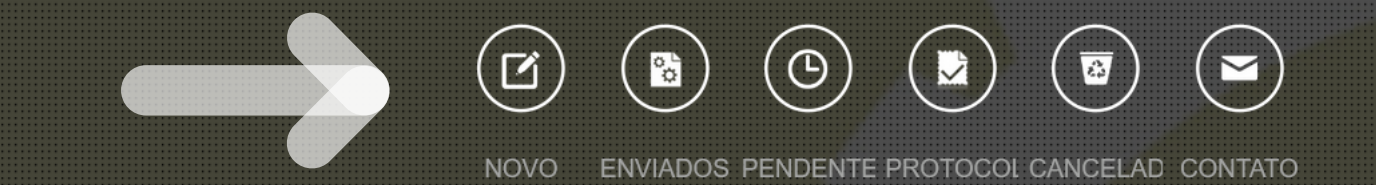

## Clique em NOVO

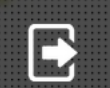

Tecnologia da Informação do CREA-GO

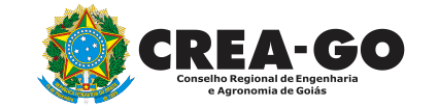

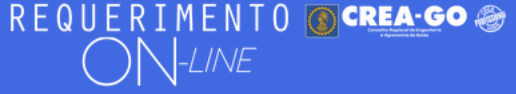

Como digitalizar seus documentos com qualidade, gerar PDF, dicas

- 🕂 🛛 ALTERAÇÃO DE CARGA HORÁRIA
- + ALTERAÇÃO DE REGISTRO NÍVEL MÉDIO P/ SUPERIOR
- APRESENTAÇÃO DE DIPLOMA
- 🛉 🛛 CADASTRO DE REPRESENTANTE LEGAL DA PESSOA JURÍDICA
- + CANCELAMENTO DE VISTO DE PROFISSIONAL A PEDIDO
- + CERTIDÃO DE OBRAS/SERVIÇOS ANOTADOS
- + CERTIDÃO ESPECÍFICA DE OBRAS
- + CERTIDÃO NEGATIVA DE OBRAS/SERVIÇOS
- DIVERSOS PROTOCOLO
- + INCLUSÃO DE CURSO

ALTERAÇÃO DE DADOS CADASTRAIS ۰. 🕂 APRESENTAÇÃO DE DEFESA BAIXA DE RT POR PESSOA JURIDICA CANCELAMENTO DE REGISTRO PROFISSIONAL A PEDIDO CERTIDÃO DE ACERVO TÉCNICO ۰. CERTIDÃO ESPECÍFICA DE GEORREFERENCIAMENTO CERTIDÃO ESPECÍFICA DE PROFISSIONAL ۰. DEVOLUÇÃO DE TAXA EXPEDIÇÃO DE CARTEIRA + INCLUSÃO DE RESPONSAVEL TECNICO/INTEGRANTE

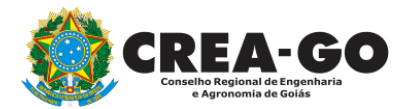

## Clique em CERTIDÃO ESPECIFICA DE GEORREFERENCIAMENTO

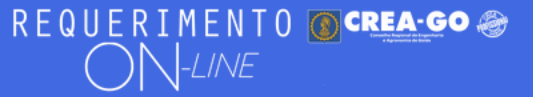

#### FULANO BELTRANO DA SILVA TESTE - TESTE/D-GO

#### Certidão Específica de Georreferenciamento

Clique em Enviar Requerimento para a geração do boleto da taxa. Após o pagamento do referido boleto a certidão estará disponível neste sistema na opção do menu PROTOCOLADOS.

#### 2 - Outros anexos 2 (opcional)

Procurar... Nenhum arquivo selecionado.

**3 - Outros anexos 3 (opcional)** Procurar... Nenhum arquivo selecionado.

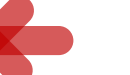

#### Anexar documentos se for o caso

**4 - Outros anexos 4 (opcional)** Procurar... Nenhum arquivo selecionado.

Declaro que estou ciente que a falta de qualquer documento solicitado (se for o caso) implicará no arquivamento do processo.

Declaro serem verdadeiras as informações aqui prestadas neste formulário, estou ciente que a declaração falsa constitui crime previsto no Código Penal Brasileiro e infração ao Código de Ética Profissional, disposto na Resolução 1002/2002-Confea.

Obs.: O boleto para pagamento será gerado após o envio do requerimento, na página seguinte. Clicar em gerar boleto e efetuar o pagamento, após o vencimento do boleto, esse requerimento será cancelado.

Enviar Requerimento

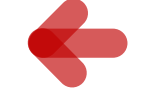

Clique em Enviar Requerimento para a geração do boleto da taxa.

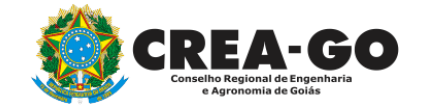

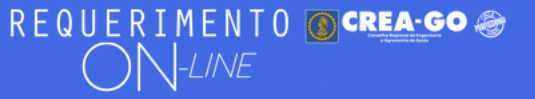

FULANO BELTRANO DA SILVA TESTE - TESTE/D-GO

Boleto de pagamento da taxa foi gerado ! Clique aqui para impressão

# Para impressão do boleto, clique no texto: 'CLIQUE AQUI PARA IMPRESSÃO'

Requerimentos OnLine [Gravação] Cadastro do Requerimento Efetuado ! <u>Acompanhe o and</u>amento da solicitação na opção do menu ENVIADOS

Caso sua solicitação contenha pendências, você receberá um SMS comunicando e então deverá acessar novamente o sistema e clicar no MENU PENDENTES para verificar a pendência.

Sua solicitação será analisada após a confirmação do pagamento pela Agência Bancária ao CREA-GO. Para agilizar o atendimento de sua solicitação, efetue o pagamento o mais rápido possível

Tecnologia da Informação do CREA-GO

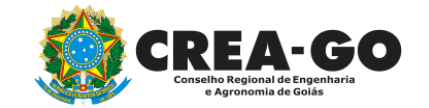

**GERAÇÃO DO BOLETO** 

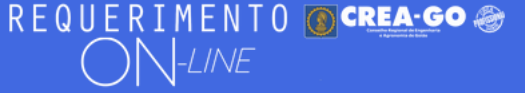

FULANO BELTRANO DA SILVA TESTE - TESTE/D-GO

## **Clique em ENVIADOS**

Documento Anexo Recebido: 0223003030.pdf - application/pdf - OK

#### Requerimentos OnLine [Gravação]

Cadastro do Requerimento Efetuado ! Acompanhe o andamento da solicitação na opção do menu ENVIADOS

Caso sua solicitação contenha pendências, você receberá um SMS comunicando e então deverá acessar novamente o sistema e clicar no MENU PENDENTES para verificar a pendência.

Sua solicitação será analisada após a confirmação do pagamento pela Agência Bancária ao CREA-GO. Para agilizar o atendimento de sua solicitação, efetue o pagamento o mais rápido possível

Tecnologia da Informação do CREA-GO

| ::       | MENU PRINCIPAL |
|----------|----------------|
| C        | ΝΟΥΟ           |
| °°       | ENVIADOS       |
| ٩        | PENDENTES      |
|          | PROTOCOLADOS   |
| <u>a</u> | CANCELADOS     |
| £        | MEUS DADOS     |
| M        | CONTATO        |
| €        | SAIR           |

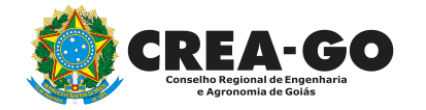

## **Consulta Requerimentos Enviados**

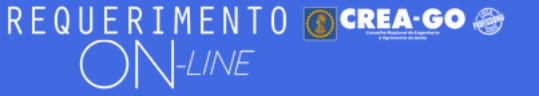

| REQUERIMENTOS ENVIADOS |                                            |                                     |                     |                |  |  |  |  |
|------------------------|--------------------------------------------|-------------------------------------|---------------------|----------------|--|--|--|--|
| Código                 | Assunto                                    | Situação                            | Data                | Boleto-Pagou ? |  |  |  |  |
| 194469                 | Certidão Específica de Georreferenciamento | Enviada - Aguardando Processamento  | 17/10/2023 16:40:35 | 0423026594 - N |  |  |  |  |
|                        |                                            |                                     |                     |                |  |  |  |  |
| •                      |                                            | Tecnologia da Informação do CREA-GO | sobre a sea         | ulência d      |  |  |  |  |

Clique sobre a sequência de números para obter segunda via do boleto

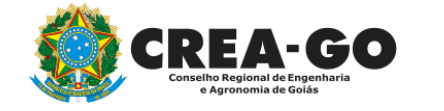

**Consulta Requerimentos Enviados** 

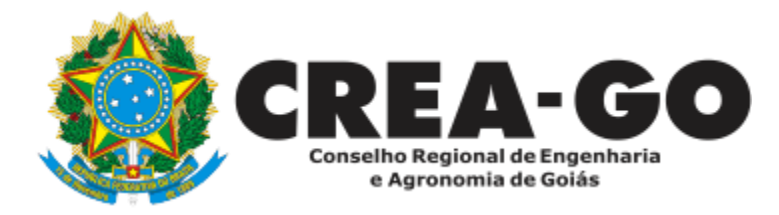

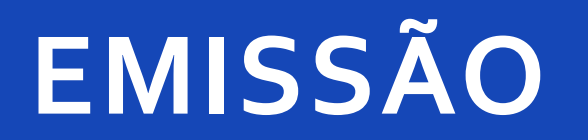

Online

Após análise e deferimento dentro do prazo previsto de 05 (cinco) dias úteis contados da geração do número do processo, sua certidão específica de georreferenciamento estará disponível na aba PROTOCOLADOS.

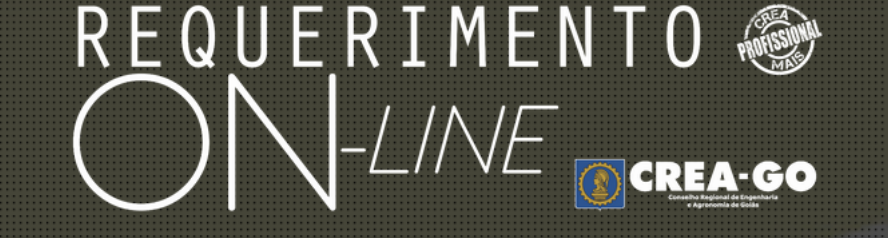

REQUERENTE:

#### 

NOVO ENVIADOS PENDENTE PROTOCOL CANCELAD CONTATO

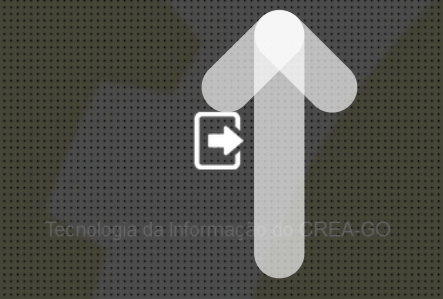

Clique em PROTOCOLADOS

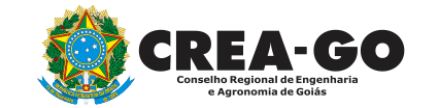

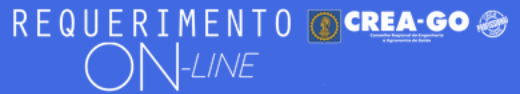

| 15680 | Certidão Específica de Profissional | 26/04/2017 00:00:00 | 60656/2017 | Emitir Certidão |
|-------|-------------------------------------|---------------------|------------|-----------------|
| 15683 | Certidão Específica de Profissional | 26/04/2017 00:00:00 | 60663/2017 | Emitir Certidão |

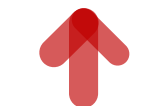

## Clique em EMITIR CERTIDÃO para impressão da certidão

Tecnologia da Informação do CREA GO

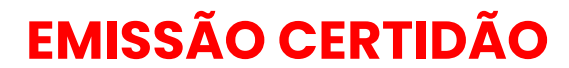

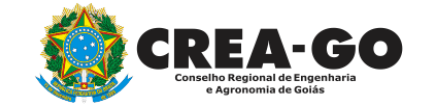

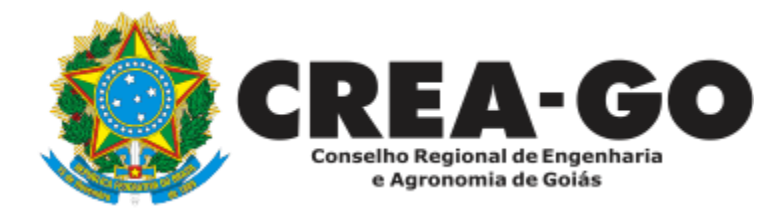

# **ATENDIMENTO ONLINE**

Canto direito inferior do site do CREA-GO

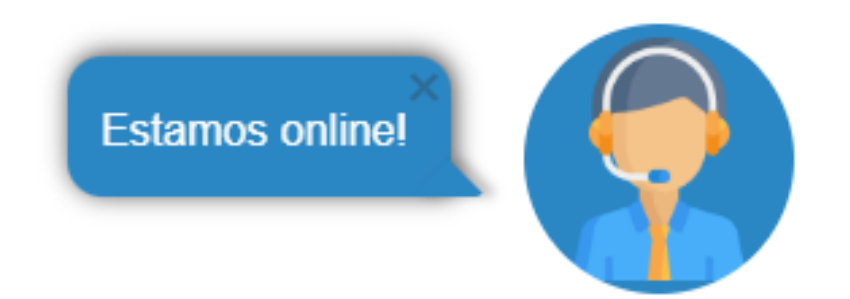